# Ağ Güvenliği için Önemli Bildirim: Varsayılan Oturum Açma Şifresi Değişikliği

Makine ayarlarını yönetmeye yönelik varsayılan şifre şunlardan biri olabilir:

- access
- initpass
- makinenizde yer alan ve "Pwd" olarak işaretlenmiş şifre

Makineniz varsayılan şifreye sahip değilse şifre alanını boş bırakın.

### Varsayılan Şifreyi Değiştirme

Makinenizi yetkisiz erişime karşı korumak ve aşağıdaki özellikler ile yazılımı\* daha güvenli hale getirmek için varsayılan şifreyi değiştirmenizi şiddetle öneririz:

- Web Tabanlı Yönetim
- BRAdmin Light/Professional

\* Özellikler ve yazılım modelinize bağlı olarak farklılık gösterebilir

Modeliniz için varsayılan şifreyi değiştirmek üzere talimatlara bakın:

| 1. | RJ Serisi                                  | 2 |
|----|--------------------------------------------|---|
| 2. | TD ve TJ Serisi                            | 3 |
| 3. | VC Serisi                                  | 5 |
| 4. | QL-810Wc/QL-820NWBc/QL-1110NWBc/PT-P900Wc  | 6 |
| 5. | Diğer Mobil Yazıcılar ve Etiket Yazıcıları | 7 |

## 1. RJ Serisi

1. Web tarayıcınızın adres çubuğuna http://yazıcı\_IP\_adresi yazın. Burada yazıcı\_IP\_adresi, yazıcının IP adresi veya yazdırma sunucusunun adıdır.

Örneğin yazıcının IP adresi 192.168.1.2 ise şunu yazın: http://192.168.1.2

2. Makine sizden şifre isterse varsayılan şifreyi girin (**access**, **initpass** veya makinenizde yer alan ve "Pwd" olarak işaretlenmiş şifre).

Varsayılan şifreyi doğrulamak için yazıcı ayarları/bilgilerini yazdırın ve **Default Password** (Varsayılan Şifre) alanını kontrol edin. Daha fazla bilgi için <u>support.brother.com</u> adresine gidin ve modelinizin **Kılavuzlar** sayfasında *Kullanım Kılavuzu*'nu görüntüleyin.

- 3. Administrator (Yönetici) sekmesine tıklayın.
- 4. Kullanmak istediğiniz şifreyi girin.
- Confirm New Password (Yeni Şifreyi Doğrula) alanında yeni şifreyi yeniden girin.
  Gerekirse şifreyi not edin ve güvenli bir yerde saklayın.
- 6. Submit (Gönder) öğesine tıklayın.

## 2. TD ve TJ Serisi

1. Web tarayıcınızın adres çubuğuna http://yazıcı\_IP\_adresi yazın. Burada yazıcı\_IP\_adresi, yazıcının IP adresi veya yazdırma sunucusunun adıdır.

Örneğin yazıcının IP adresi 192.168.1.2 ise şunu yazın: http://192.168.1.2

#### 2. Gerekirse şu Kullanıcı Kimliğini girin:

| Model                                   | Kullanıcı<br>Kimliği |
|-----------------------------------------|----------------------|
| TD-4100N                                | admin                |
| TD-4420DN/4520DN/4550DNWB               | initpass             |
| TD-4420TN/4520TN/4650TNWB/4650TNWBR/    | root                 |
| 4750TNWB/4750TNWBR                      |                      |
| TJ-4020TN/4120TN/4021TN/4121TN/4021TNR/ |                      |
| 4121TNR                                 |                      |
| TJ-4420TN/4520TN/4620TN/4422TN/4522TN   |                      |

3. Makine sizden şifre isterse varsayılan şifreyi girin (**access**, **initpass** veya makinenizde yer alan ve "Pwd" olarak işaretlenmiş şifre).

(TD-4420TN/4520TN/4650TNWB/4650TNWBR/4750TNWB/ 4750TNWBR, TJ-4020TN/4120TN/4021TN/4121TN/4021TNR/ 4121TNR ve TJ-4420TN/4520TN/4620TN/4422TN/4522TN modelleri için geçerli değil) Varsayılan şifreyi doğrulamak için yazıcı ayarları/bilgilerini yazdırın ve **Default Password** (Varsayılan Şifre) alanını kontrol edin. Daha fazla bilgi için <u>support.brother.com</u> adresine gidin ve modelinizin **Kılavuzlar** sayfasında *Kullanım Kılavuzu*'nu görüntüleyin.

#### 4. Administrator (Yönetici) veya Password (Şifre) sekmesine tıklayın.

Web tarayıcınızda ek bir güvenlik iletişim kutusu görüntülenirse varsayılan kimliği ve şifreyi girin ve [**OK**] (Tamam) öğesine tıklayın. Kullanıcı Kimliği: admin

Varsayılan Şifre: makinenizde yer alan ve "Pwd" olarak işaretlenmiş şifre

- 5. Kullanmak istediğiniz şifreyi girin.
- Confirm New Password (Yeni Şifreyi Doğrula) alanında yeni şifreyi yeniden girin. Gerekirse şifreyi not edin ve güvenli bir yerde saklayın.
- 7. Submit (Gönder) veya Set (Ayarla) öğesine tıklayın.

## 3. VC Serisi

1. Web tarayıcınızın adres çubuğuna http://yazıcı\_IP\_adresi yazın. Burada yazıcı\_IP\_adresi, yazıcının IP adresi veya yazdırma sunucusunun adıdır.

Örneğin yazıcının IP adresi 192.168.1.2 ise şunu yazın: http://192.168.1.2

 Makinenin Web Tabanlı Yönetim sayfası görüntülenir. AirPrint Option (AirPrint Seçeneği) > Administrator Login Password (Yönetici Oturum Açma Şifresi) öğesine gidin.

Administrator Login Password (Yönetici Oturum Açma Şifresi) görüntülenmezse, Admin Login (Yönetici Oturum Açma) öğesine tıklayın > varsayılan şifreyi girin > Login (Oturum Aç) öğesine tıklayın.

- Enter New Password (Yeni Şifre Gir) alanında kullanmak istediğiniz şifreyi girin. Gerekirse şifreyi not edin ve güvenli bir yerde saklayın.
- 4. **Confirmed Password** (Doğrulanmış Şifre) alanında yeni şifreyi yeniden girin.
- 5. Submit (Gönder) öğesine tıklayın.

### 4. QL-810Wc/QL-820NWBc/QL-1110NWBc/PT-P900Wc

 Web tarayıcınızın adres çubuğuna https://yazıcı\_IP\_adresi yazın. Burada yazıcı\_IP\_adresi, yazıcının IP adresi veya yazdırma sunucusunun adıdır.

Örneğin, yazıcının IP adresi 192.168.1.2 ise şunu yazın: https://192.168.1.2

 Makinenizin üzerinde bulunan ve "Pwd" ile işaretlenmiş varsayılan oturum açma şifresini yazın ve ardından Login'e (Oturum Aç) tıklayın.

Varsayılan şifreyi doğrulamak için yazıcı ayarlarını/bilgilerini yazdırın ve **Default Password** (Varsayılan Şifre) alanını kontrol edin. Daha fazla bilgi için <u>support.brother.com</u> adresine gidin ve modelinizin **Kılavuzlar** sayfasında *Kullanım Kılavuzu*'nu görüntüleyin.

 Gezinme menüsüne gidin ve ardından Administrator (Yönetici) > Login Password'e (Oturum Açma Şifresi) tıklayın.

Gezinme menüsünü ekranın sol tarafında göremezseniz işleme = bölümünden başlayın.

- Ekrandaki Login Password (Oturum Açma Şifresi) yönergelerini uyguladıktan sonra, şifrenizi Enter New Password (Yeni Şifre Gir) alanına girin.
- 5. **Confirm New Password** (Yeni Şifreyi Onayla) alanına şifreyi yeniden yazın.
- 6. Submit (Gönder) öğesine tıklayın.

### 5. Diğer Mobil Yazıcılar ve Etiket Yazıcıları

### PT-E550W kullanıcıları

Yazıcınızın varsayılan şifresini kontrol etmek ve değiştirmek için <u>support.brother.com</u> adresine gidin ve modelinizin **Kılavuzlar** sayfasında *Ağ Güvenliği için Önemli Bildirim: Yalnızca PT-E550W modeli* belgesini görüntüleyin.

1. Web tarayıcınızın adres çubuğuna http://yazıcı\_IP\_adresi yazın. Burada yazıcı\_IP\_adresi, yazıcının IP adresi veya yazdırma sunucusunun adıdır.

Örneğin yazıcının IP adresi 192.168.1.2 ise şunu yazın: http://192.168.1.2

2. Makine sizden şifre isterse varsayılan şifreyi girin (**access**, **initpass** veya makinenizde yer alan ve "Pwd" olarak işaretlenmiş şifre).

Varsayılan şifreyi doğrulamak için yazıcı ayarları/bilgilerini yazdırın ve **Default Password** (Varsayılan Şifre) alanını kontrol edin. Daha fazla bilgi için <u>support.brother.com</u> adresine gidin ve modelinizin **Kılavuzlar** sayfasında *Kullanım Kılavuzu*'nu görüntüleyin.

- 3. Administrator (Yönetici) sekmesine tıklayın.
- 4. Kullanmak istediğiniz şifreyi girin.
- Confirm New Password (Yeni Şifreyi Doğrula) alanında yeni şifreyi yeniden girin.
  Gerekirse şifreyi not edin ve güvenli bir yerde saklayın.
- 6. Submit (Gönder) öğesine tıklayın.